## ctcLink Account Activation -

1. Click the "My Apps" link on the BBCC homepage (<u>www.bigbend.edu</u>). Sign-in to Okta with your BBCC network account.

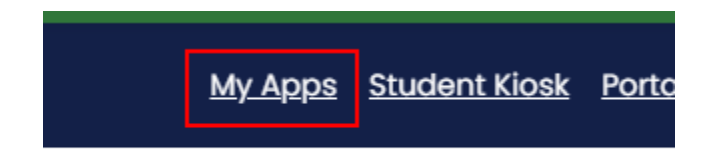

2. In your "Big Bend Apps" dashboard, click the ctcLink icon.

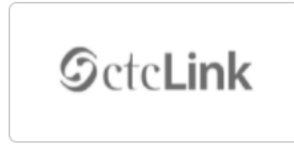

3. At the ctcLink login page, click "Activate Your Account" link at the bottom.

| <b>OctcLink</b>                                      |  |  |
|------------------------------------------------------|--|--|
| Washington State Community and<br>Technical Colleges |  |  |
| ctcLink ID                                           |  |  |
|                                                      |  |  |
| Next                                                 |  |  |
| Password Help                                        |  |  |
| How to Enable Screen Reader Mode                     |  |  |

- 4. On the activation page, provide your first name, last name, and date of birth.
  - If you have your ctcLink ID, leave the **ID Type** drop-down set to **\*ctcLink ID (new)** and enter your ctcLink ID.
  - If you have a SID# (919xxxxx, change the **ID Type** drop-down to the **\*SID (old)** option, and enter your SID (919xxxxx).
  - Click the **Submit** button to continue.

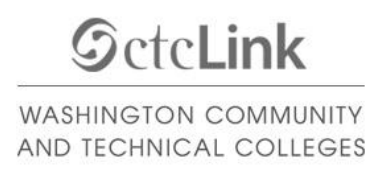

## Activate Your Account

| *First Name                 |        |  |
|-----------------------------|--------|--|
| *Last Name                  |        |  |
| *Date Of Birth (MM/DD/YYYY) | 31     |  |
| *ID Type *SID (old) V ID    |        |  |
|                             | Submit |  |

5. Provide the required account recovery information, then choose and confirm a new ctcLink password. Click the **Submit** button when done.

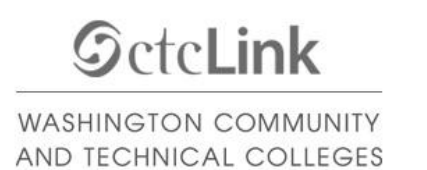

Set Your Password

| *Email (Work, student, or<br>personal)<br>*Security Question<br>*Answer                                                                               |                                                                                                    |
|----------------------------------------------------------------------------------------------------|----------------------------------------------------------------------------------------------------|
| Account Recovery                                                                                                    |                                                                                                    |
| Okta can send you a text mess<br>when you don't have access to<br>Format: [phone number plus ar<br>e.g.: 5554567890<br>Phone Number (Text<br>Message) | age or call you to provide a recovery code. This feature is useful<br>your email.<br>rea code]<br>Phone Number (Voice)                                                                             |
| Password Instructions:<br>Password must be at least<br>lowercase letter, and one m<br>(such as #, !, %,*). Do NOT<br>(Example: Sunshine2)             | 8 characters and include at least one uppercase letter, one<br>number. Special characters may be used, but are not required<br>use all or part of your first or last name as part of your password |
| Password                                                                                                    |                                                                                                    |
| Confirm Password                                                                                                    | Submit Cancel                                                                                                    |

6.

Λ

Please record your ctcLink ID in the pop-up message - this is your new student number

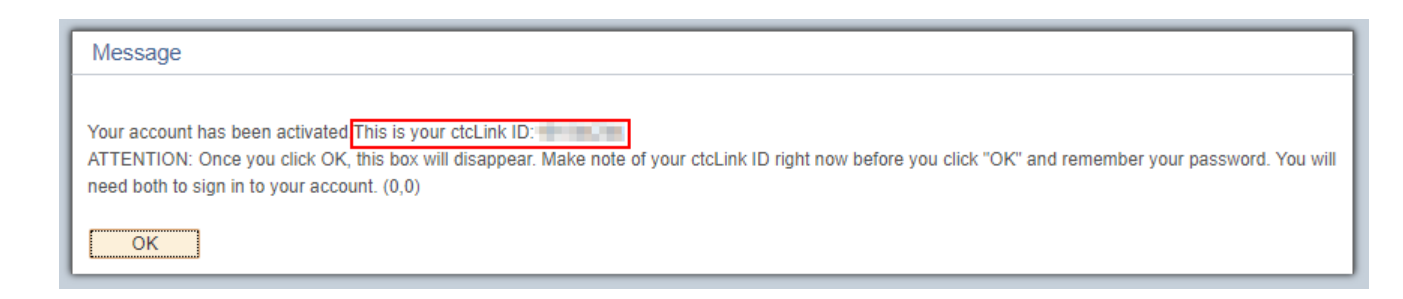

7. Click **OK** and **close** your web browser.